## 保護者専用サイト ご利用マニュアル(PC・スマートフォン用)

HotConPass保護者サイト「https://www.conpass.jtb.ne.jp/user/」をブラウザの「アドレス」入力欄に入力して下さい。 また、ブックマークはトップページ(ログイン画面)を登録いただきますようお願いします。 QRコード対応の端末の場合はこちら→

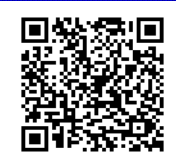

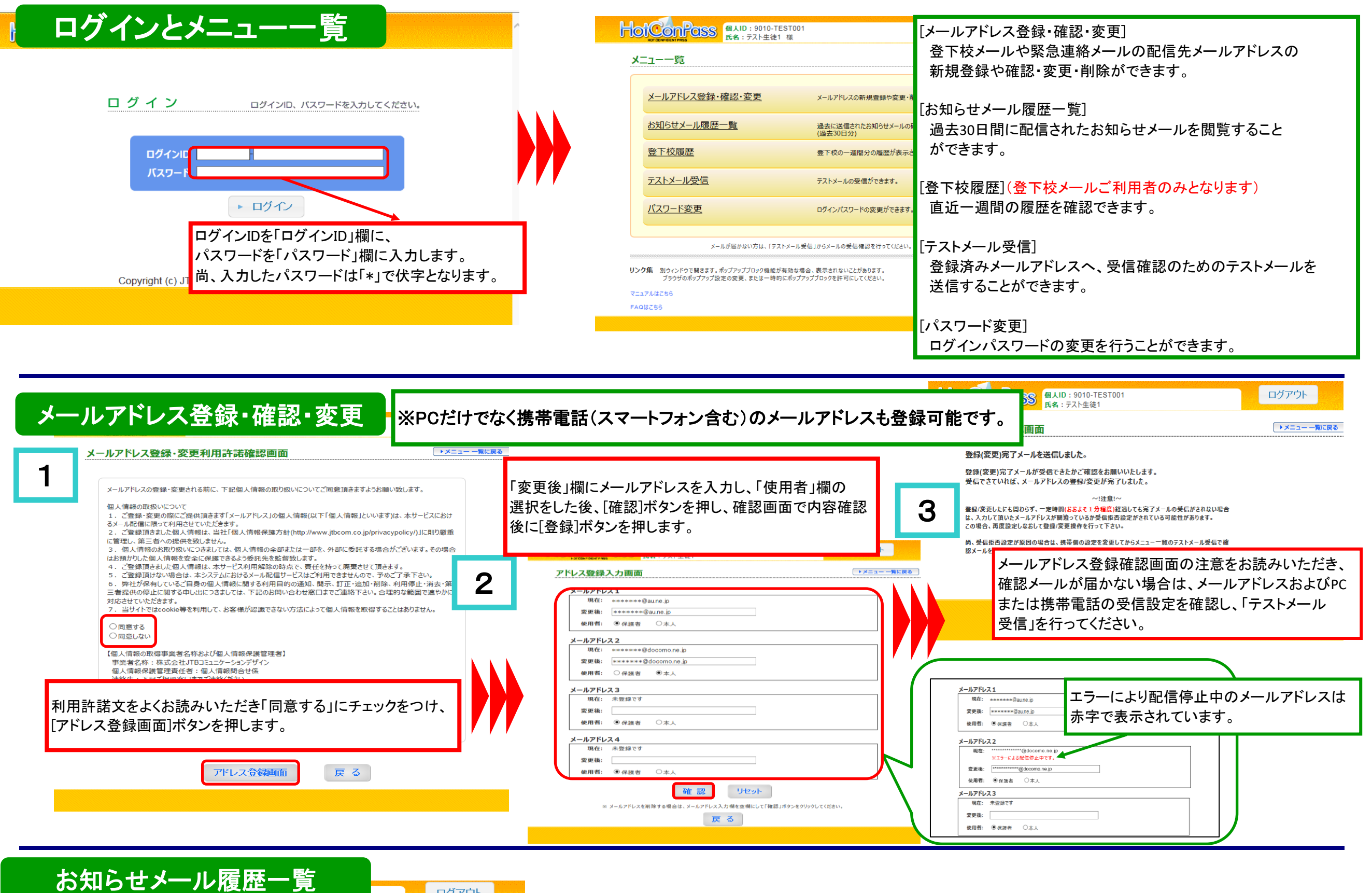

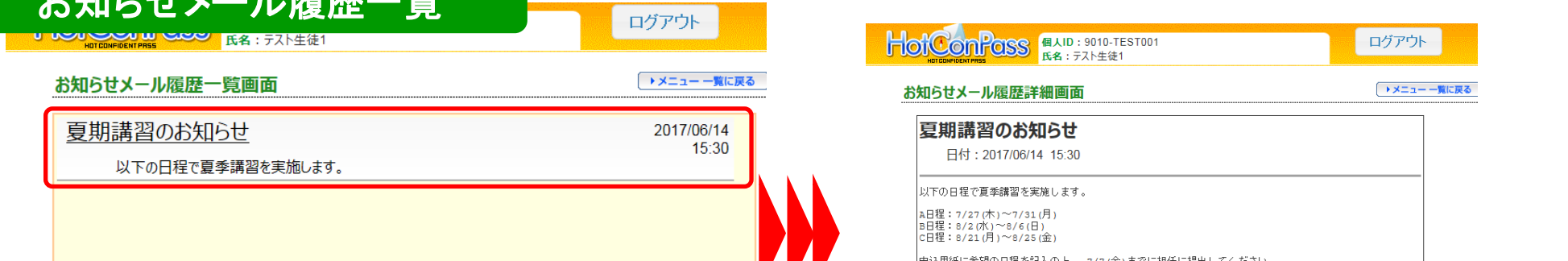

| 言メールが無し                      | い場合は表示される                      | ません。                           |                                                                                  |
|------------------------------|--------------------------------|--------------------------------|----------------------------------------------------------------------------------|
| 戻る                           |                                |                                | 戻る                                                                               |
| 登下                           | 校履歴                            | ログアウト                          | パスワード変更                                                                          |
| <b>又程起在一見回由</b><br>06月20日(火) | 登校<br>08:50<br>(本校)            | 下校<br>                         | 1 DICONFORMENT (CALL POLIDIC TEST001<br>KRA: テスト生徒1<br>パスワード変更入力画面<br>・メニューー覧に戻る |
| 06月19日(月)                    | 08:50<br>(本校)                  | 17:30<br>(本校)                  |                                                                                  |
| 06月18日(日)                    |                                |                                | 現在のパスワード                                                                         |
| 06月17日(土)                    |                                |                                | 8文字以上英数字の組合せで設定することを推奨します。                                                       |
| 06月16日(金)                    | (欠席)                           | (欠席)                           | 新しいパスワード                                                                         |
| 06月15日(木)                    | 15:00<br>(本校)<br>08:45<br>(本校) | 18:30<br>(本校)<br>12:00<br>(本校) | *新しいパスワード(確認用)<br>パスワード変更<br>「現在のパスワード」欄に現状のパスワードを入力します。                         |
| 06月14日(水)                    | 13:00 (遅刻)<br>(本校)             | 17:00<br>(本校)                  | ※本システムの運用に関するお問い合わせは塾/学校まで連絡「新しいパスワード」欄には変更したいバスワードを入力し                          |

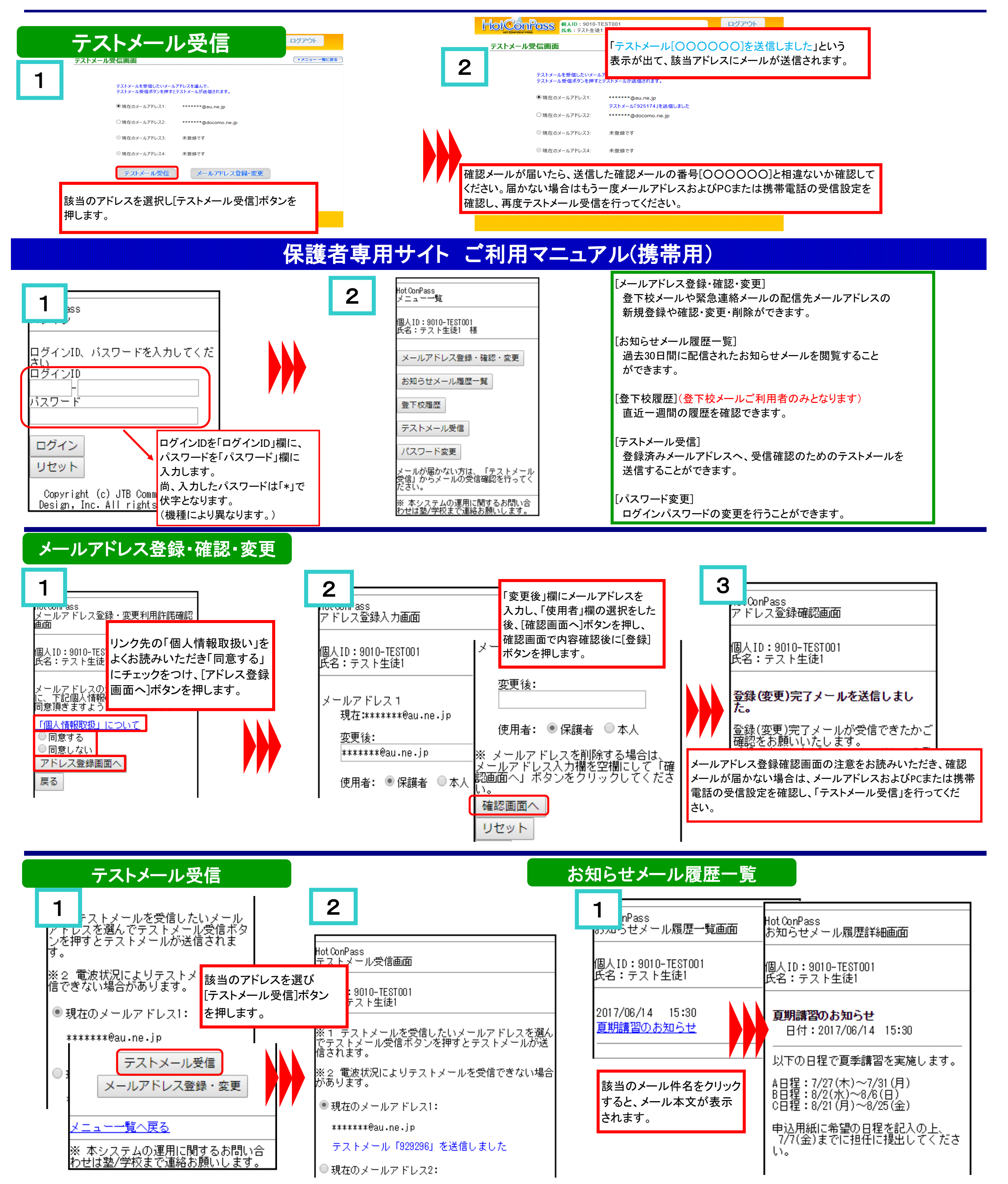

| 登下校履歴                                                                      |  |
|----------------------------------------------------------------------------|--|
| ◆06月20日(火)<br>08:50(登校)<br>(本校)<br>- (下校)                                  |  |
| ◆06月19日(月)<br>08:50(登校)<br>(本校)<br>17:30(下校)<br>(本校)                       |  |
| (登下校メールご利用者のみとなります)<br>直近一週間分の登下校メールの履歴が表示されます。<br>画面例で「」は登下校がなかったことを表します。 |  |
|                                                                            |  |

| パスワード変更                                    |                              | Hot ConPass<br>パスワード変更入力画面                                                                                                    |                  |
|--------------------------------------------|------------------------------|----------------------------------------------------------------------------------------------------|------------------|
| <b>1</b><br>成在のバスワード<br>8文字以上英数字の組合せで設定する。 | 2                            | 個人ID:9010-TEST001<br>氏名:テスト生徒1                                                                                                    | -                |
| が<br>とを推奨します。<br>新しいバスワード<br>新しいバスワード(確認用) | 「現在の<br>「新しい<br>最後に、<br>欄に入っ | <ul> <li>パスワード変更が完了しました。</li> <li>のパスワード」欄に現状のパスワードを入力します。</li> <li>ハパスワード」欄には変更したいバスワードを入力します</li> <li>、確認のため同じパスワードを「新しいパスワード(確認<br/>、力します。</li> </ul> |                  |
| パスワード変更<br>クリア                             | こへ<br> パスワ<br> ※パス <br>入力    | ード変更]ボタン押下で、「パスワード変更完」<br>ワードは8桁以上の英数字の組み合せを推奨<br>」は、全て伏字「*」で表示されます。                                                                                     | 、」となります。<br>します。 |